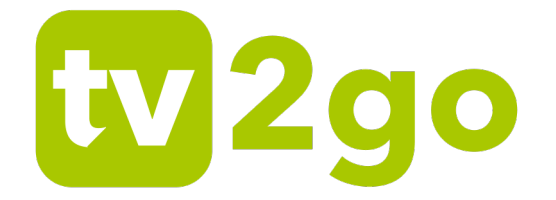

# Interaktívne funkcie tv2go Užívateľská príručka

www.tv2go.eu

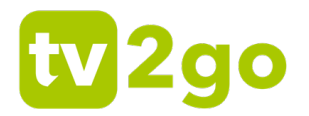

Vážení zákazníci,

teší nás, že ste sa rozhodli využívať výhody interaktívnej televízie tv2go.

Svoju tv2go budete ovládať cez veľmi jednoduchú a intuitívnu aplikáciu. Aby sme Vám zoznámenie sa s ovládaním a funkciami vašej interaktívnej televízie čo najviac uľahčili, pripravili sme pre Vás následujúci návod. Pomocou neho si ľahko osvojíte ovládanie tv2go na televíznom prijímači, mobilných zariadeniach i počítači.

Prajeme Vám príjemnú zábavu pri sledovaní tv2go!

# tv2go

# Obsah

| 1.    | Aplikácie tv2go4                          |
|-------|-------------------------------------------|
| 2.    | Interaktivne funkcie tv2go4               |
| 3.    | Sledovanie tv2go na televíznom prijímači4 |
| 3.1   | Diaľkové ovládanie4                       |
| 3.1.  | 1 Aplikačné tlačítka4                     |
| 3.1.2 | 2 Kurzorové klávesy a tlačítko OK5        |
| 3.1.3 | 3 Funkčné tlačítka6                       |
| 3.1.4 | 4 Prehrávanie medií6                      |
| 3.2   | Ovládanie interaktívnych funkcií7         |
| 3.2.  | 1 Tlačítka na prehrávanie medií7          |
| 3.2.2 | 2 Tlačítko OK7                            |
| 3.2.3 | 3 Tlačítko EPG alebo TV8                  |
| 3.2.4 | 4 Kalendár9                               |
| 3.2.  | 5 Nahrané programy10                      |
| 4.    | Sledovanie tv2go na počítači10            |

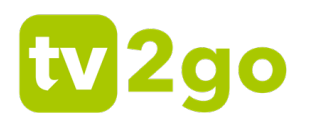

# 1. Aplikácie tv2go

Ovládať tv2go Vám umožňuje speciálna aplikácia. Ide o rozhranie, s ktorým sa stretnete ako na vašom televíznom prijímači, tak – v upravenej verzii – na vašich mobilných zariadeniach a počítači.

V prípade televízneho prijímača ovládate aplikáciu pomocou diľkového ovládača k set-topboxu. Popis funkcií špeciálnych tlačítok ovládača nájdete v podkapitole 3.1 tohoto návodu.

# 2. Interaktívne funkcie tv2go

Interaktívne funkcie Vám umožňujú byť pri sledovaní televízie pánom vlastného času. Ide o funkcie Pozastaviť (Pauza), Od začiatku, Nahrať a Archív.

Pomocou funkcie Pozastaviť môžete kedykoľvek pozastaviť bežiacu reláciu, a to až na 180 minút. Pokiaľ Vám unikol začiatok alebo aj väčšia časť relácie, vďaka funkcii Od začiatku jednoducho dobehnete až 180 minutové zmeškanie.

S funkciou Nahrať môžete uskutočniť až 30 hodín záznamu svojich obľúbených programov s uchovaním na dobu 30 dní. Funkcia Archív následne ponúka pozretie odvysielaného programu posledných 3 dní, bez toho aby ste ho museli vopred nahrať.

# 3. Sledovanie tv2go na televíznom prijímači

Aplikácia tv2go, prostredníctvom ktorej svoju interaktívnu televíziu ovládate, je nahraná vo vašom set-top-boxe. Preto k akémukoľvek ovládaniu vašej tv2go, vrátane interaktívnych funkcií, vždy potrebujete diaľkový ovládač k set-top-boxu. Pre lepšiu orientáciu pripájame popis špeciálnych tlačítok ovládača.

#### 3.1 Diaľkové ovládanie

Tlačítka na ovládači sú rozdelené do niekoľkých skupín. Teraz Vám predstavíme funkcie špeciálnych tlačítok, dôležité pre ovládanie vašej interaktívnej televízie.

Pozn.: Napriek tomu, že staršie ovládače k set-top-boxom Arris VIP1113L a set-top-boxom Motorola VIP1003 HD vyzerajú na prvý pohľad úplne inak, než je nižšie zobrazený ovládač k set-top-boxu Arris VIP1113L, nájdete na nich až na výnimky rovnaké tlačítka (sú iba inak rozmiestnené), prípadne tlačítka podobné, plniace rovnaké funkcie. V texte nižšie tieto rozlišnosti zohľadňujeme – uvádzame obrázky odlišných tlačítok s rovnakými funkciami.

#### 3.1.1 Aplikačné tlačítka

Aplikačné tlačítka uľahčujú používanie najdôležitejších funkcií set-top-boxu.

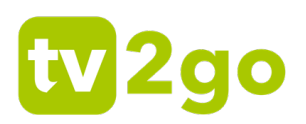

EPG/TV Stisknutím tlačítka zobrazíte EPG TV sprievodcu Elektronického programového (EPG).

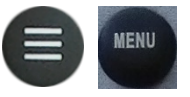

Tlačítko Menu vyvolá hlavné menu aplikácie, v ktorom nájdete sekcie Nahrané položky, Skupiny staníc, Najdite si program a Nastavenie.

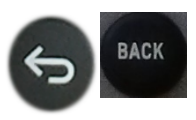

Prostredníctvom tlačítka Back sa dostanete vždy o krok späť, prípadne o úroveň vyššie v aplikácii. Pomocou tlačítka sa taktiež vrátite

z režimu prehrávania do aktuálneho vysielania.

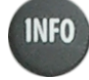

Tlačítko Info zobrazí sledovaní pri programu, prípadne v režime EPG, informácie o prebiehajúcom programe.

Tlačítko Text momentálne nemá žiadnu funkciu.

Tlačítko Hľadať Vám umožňuje ľahko vyhľadať ൨ program podľa názvu. Stačí zadať prvé písmená z názvu programu (pomocou numerických tlačítok s písmenami) a zobrazia sa programy s hľadaným názvom na prehranie alebo nahranie. Na staršom type ovládača toto tlačítko chýba, funkciu však môžete využiť pomocou kontextovej ponuky a funkčných tlačítok (obvykle modré funkčné tlačítko).

3.1.2 Kurzorové klávesy a tlačítko OK

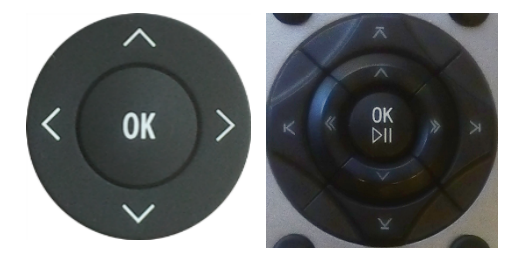

Kurzorové klávesy služia na pohyb medzi položkami v EPG alebo menu,

kontektových ponukách. Klávesa OK vždy znamená výber aktuálnej položky. Kurzové klávesy slúžia taktiež na výber položiek v zoznamoch, v menu a v

kontexktových menu. V režime sledovania programu slúžia tlačítka <br/> <br/> v k vyvolaniu zoznamu kanálov s informáciou o aktuálne vysielanom programe. Tlačítko < (u

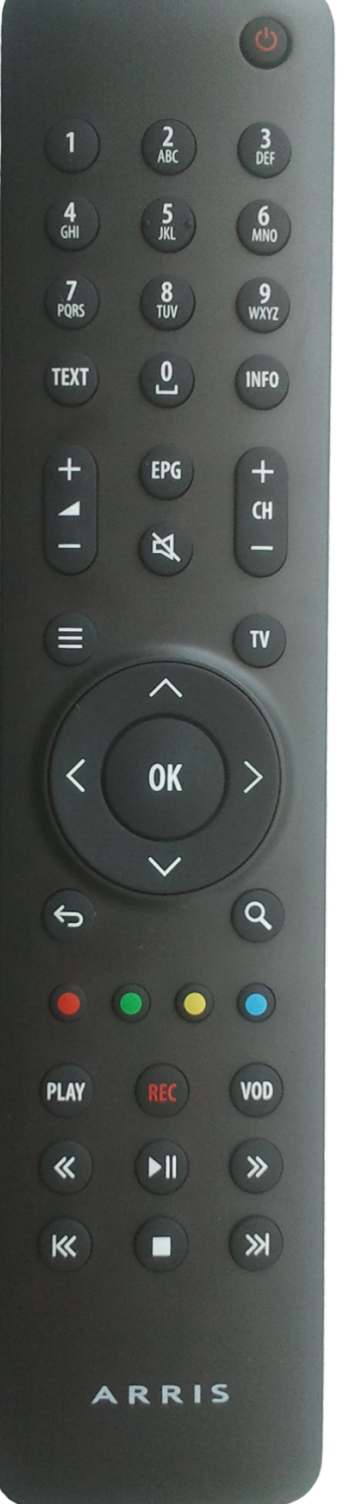

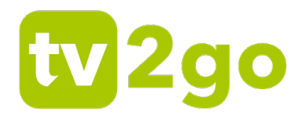

starého typu ovládača <<) zobrazí aktuálne vysielané programy na všetkých kanáloch. Tlačítkom > (u starého typu ovládača >>) vyvoláte programového sprievodcu aktuálnej stanice.

#### 3.1.3 Funkčné tlačítka

Rad farebných tlačítok slúži k aktivácii kontextovo závislých funkcií.

Najčastejšie ide o:

- Nahrať alebo Zmazať
- Od začiatku
- Pozastaviť (Pauza)
- Najdite si program

#### 3.1.4 Prehrávanie médií

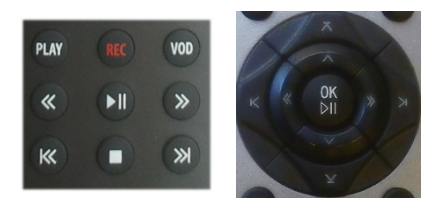

Skupina týchto tlačítok slúži na prehrávanie médií. Tlačítkami môžete súčasne súčasne ovládať interaktívne funkcie Nahrať, Pauza a Od začiatku.

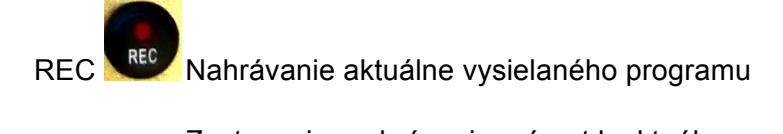

|       | Zastavenie prehrávania, návrat k aktuálnemu vysielaniu     |
|-------|------------------------------------------------------------|
| >     | Pozastavenie/spustenie aktuálneho alebo nahraného programu |
| << >> | Posun nahraného programu o 20 s                            |
| << >> | Od začiatku/spuštenie ďalšieho nahraného programu **       |
| Play  | Od začiatku (iba pri novom ovládači)                       |
| VOD   | Prehľad nahraných programov (iba pri novom ovládači)       |
|       |                                                            |

\* pri ovládači staršieho typu iba u nahraného programu

\*\* neplatí pre ovládač staršieho typu

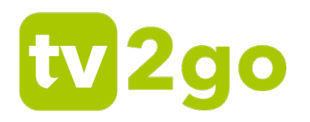

#### 3.2 Ovládanie interaktívnych funkcií

Interaktívne funkcie Pozastaviť (Pauza), Od začiatku, Nahrať a Archív môžete pomocou diaľkového ovládača vyvolať niekoľkými rôznymi spôsobmi. K základnému spôsobu patria tlačítka na prehrávanie medií, tlačítko OK, vyvolanie funkcie EPG (tlačítko EPG alebo TV) a nástroj Kalendár.

#### 3.2.1 Tlačítka na prehrávanie médií

| Tlačítka | na     | prehrávanie     | médií    | Vám    | umožňujú   | veľmi   | jednoducho     | používať   | funkcie   |
|----------|--------|-----------------|----------|--------|------------|---------|----------------|------------|-----------|
| Pozastav | /iť/Pa | auza ( 🔝 ), O   | d začia  | tku (  | alebo PLAY | ) a Nah | nrať (🚾 ). Pri | ovládači s | staršieho |
| typu môž | ete t  | akto využiť iba | a funkci | u Nahr | ať ( 💼 ).  |         |                |            |           |

#### 3.2.2 Tlačítko OK

Ďalšia možnosť je tlačítko OK. Po stlačení tlačítka OK sa na obrazovke objavia informácie o aktuálnom programe spolu so symbolmi pre interaktívne funkcie, ktore sú ponúkané, buď prostredníctvom tlačítok na prehrávanie médií, alebo cez funkčné tlačítka.

|                   |     |                                                                                                    | čtvrtek<br>2. února 12:37                                        |
|-------------------|-----|----------------------------------------------------------------------------------------------------|------------------------------------------------------------------|
| Televizní stanice |     |                                                                                                    |                                                                  |
| Private TV        | 186 |                                                                                                    |                                                                  |
| JOJ Cinema        | 187 |                                                                                                    |                                                                  |
| ČT1 HD            |     | Sama doma                                                                                                    | Soudkyně Amy III                                                 |
| ČT2 HD            | 2   | 【 □ 169 HD 100 = 12:30 - 14:00, 90 min. /00:07:00/                                                                                                    | □ <b>□</b> 14:00, 45 min.                                        |
| ČT24              | 3   | Pořad poskytuje především ženskému publiku zajímavý a<br>inspirativní program, servis, zábavu i informace - a to vše živě s<br>možností okamžité reakce divaček. Můžete sledovat celou řadu | Přiběh svobodné<br>matky, vzpurné dcery i<br>chápající soudkyně. |
| tv2go             |     | <sup>OK</sup> Info o pořadu 🔍 Nahrát 🖾 Od začátku 朋 Pozastavit 🔍 ◀                                                                                                    | Aktuální pořady Pořady stanice                                   |

Obr. 1: Kontextová ponuka po stlačení tlačítka OK

V prípade opätovného stlačenia tlačítka OK (info o programe) sa objavia interaktívne funkcie priamo na obrazovke a je možné ich zvoliť pomocou kurzorových tlačítok ovládača.

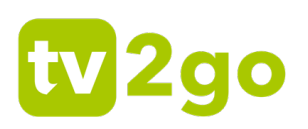

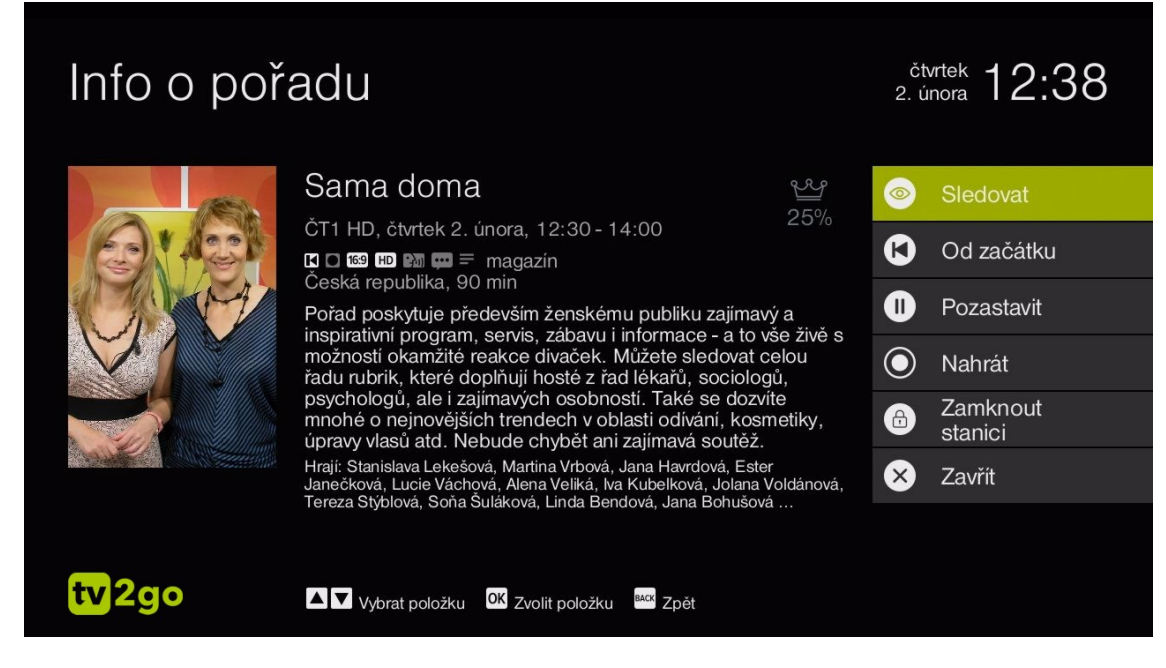

Obr. 2: Info o programe (2x stisk tlačítka OK)

# 3.2.3 Tlačítko EPG alebo TV

Ďalšou cestou k interaktivite sú tlačítka EPG alebo TV, ktoré plnia rovnakú funkciu. Jedno stlačenie tlačítka vyvolá programového sprievodcu, v ktorého spodnej časti sa zobrazujú interaktívne funkcie Nahrať a Od začiatku, dostupné cez funkčné tlačítka ovládača. Ostatné interaktívne funkcie zobrazíte po rozkliknutí Viac informácií o konkrétnom programe (tlačítko OK). Funkcie volíte pomocou kurzorových tlačítok ovládača.

| 30 31 1 2 3<br>po út st čt pá | 45<br>sone | 6<br>po ú             | 78<br>útst                         |                   |                                     |                   |                              |                       |                             |                 |                  | č<br>2.             | tvrtek<br>února           | 12                               | :38                  |
|-------------------------------|------------|-----------------------|------------------------------------|-------------------|-------------------------------------|-------------------|------------------------------|-----------------------|-----------------------------|-----------------|------------------|---------------------|---------------------------|----------------------------------|----------------------|
| Televizní stanice             |            |                       |                                    | 1:                | 2:00                                |                   |                              | 12:3                  | 0                           |                 |                  | I                   | 13:00                     |                                  |                      |
| ČT1 HD                        | 1          |                       | Čern                               | . Z               | právy v.                            |                   | P                            | Sam                   | a dom                       | na              |                  |                     |                           |                                  |                      |
| ČT2 HD                        | 2          | Haiti                 | bez na                             | děje?             |                                     | Kře               | esťans                       | ský ma                |                             | Nap             | )                | С                   |                           | Bon                              | Aqua                 |
| ČT24                          | 3          | Stud                  | io ČT24                            | 4 Z               | právy v.                            |                   | P                            | St                    | udio Č                      | CT24            |                  |                     | Stuc                      | lio ČT2                          | 4                    |
| ČT :D / Art                   | 4          | La                    | ur                                 |                   | Dráč.                               |                   |                              | O                     |                             | F               | ٦                | Ρ                   | an                        | . V                              | Šmou                 |
| ČT sport HD                   | 5          | Verti                 | kal                                | S                 | Panor                               | rama              | I S                          | portov                | ní z                        |                 | ~~               | ~~                  | K                         | . K                              | . BBV                |
|                               |            | Sam<br>Pořac<br>zábav | a doma<br>d poskytu<br>/u i inforr | uje pře<br>nace - | devším že<br>a to vše ž             | enské<br>živě s   | emu pu<br>možno              | bliku za<br>ostí okal | jímavý<br>mžité re          | a ins<br>eakce  | oirati<br>e diva | 12<br>vní p<br>aček | 2:30 -<br>rograi<br>. Můž | 14:00,<br>m, servis<br>ete sledo | 90 min.<br>,<br>ovat |
| tv2go                         | l          |                       | Listo                              | orik, kte         | eré doplŕ<br><sup>DK</sup> Info o p | iuji ho<br>iořadu | osté z ř<br><mark>™</mark> z | ad lèka<br>měnit de   | rū, soc<br>n <mark>O</mark> | iolog<br>Nahrái | ŭ, ps            | Od                  | ologů,<br>začátki         | ale i<br>u 🔍                     |                      |

Obr. 3: Programový sprievodca (EPG) a dostupné interaktívne funkcie

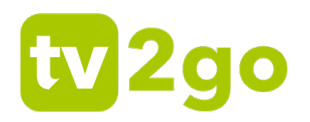

#### 3.2.4 Kalendár

Dôležitú úlohu pri využívaní interaktívnych funkcií zohráva Kalendár. Nájdete ho v hornej časti obrazovky po rozkliknutí EPG. Prostredníctvom Kalendára máte možnosť sledovať programy z Archívu až tri dni po ich odvysielaní späť. Stačí si len pomocou kurzorových tlačítok a klávesy OK vybrať konkrétny deň a zvoliť program. Rovnakým spôsobom je možné si naplánovať nahrávanie určitého programu, a to až 7 dní vopred.

| 30 31 1 2 3 4 5<br>po út st čt pá <mark>so</mark> ne | 6 7 8<br>e po út st                                                    |                                                         |                                           |                                                                         | či<br>2. t                              | tvrtek 12                                                         | :40                               |     |
|------------------------------------------------------|------------------------------------------------------------------------|---------------------------------------------------------|-------------------------------------------|-------------------------------------------------------------------------|-----------------------------------------|-------------------------------------------------------------------|-----------------------------------|-----|
| Televizní stanice                                    |                                                                        | 16:00                                                   |                                           | 16:30                                                                   |                                         | 17:00                                                             |                                   | 1   |
| ČT1 HD 1                                             | Škola základ ž                                                         | ivota He                                                | ercule Poire                              | ot                                                                      |                                         |                                                                   |                                   |     |
| ČT2 HD 2                                             | Divoká Patago                                                          | nie: Oheň a                                             | a led Ka                                  | imera na cestách                                                        | : Las V                                 | 'egas,                                                            | Zázračn                           | á   |
| <b>ČT24</b> 3                                        | DW - Focu                                                              | Zprávy v 1                                              | 6                                         | Z metropole                                                             | Z                                       | právy                                                             | E                                 | ur  |
| ČT :D / Art 4                                        | Dobrodružství.                                                         | Tintinc                                                 | ova do                                    | Hurá do min                                                             | P                                       | Willy Fog                                                         | na ce                             |     |
| ČT sport HD 5                                        | Magazín                                                                | SP v a                                                  | Boby: SP                                  | 2016/17 Rakou                                                           | isko                                    |                                                                   | Tenis: A                          | เนร |
|                                                      | Škola základ ž<br>Nenašel by se as<br>Tondu Holouse,<br>úspěch hned po | ivota<br>si milovník sta<br>šplhouna Krh<br>svém uveden | rých komedi<br>ounka nebo<br>í a dodnes s | ií, který by neznal Jir<br>časopis Řev septim<br>se těší přízni diváků. | 14<br>ndru Ber<br>y. Film I<br>Vznikl p | I:40 - 16:10,<br>netku, Ádu Či<br>Martina Friče<br>iodle stejnojn | 90 min.<br>uříka,<br>měl<br>nenné |     |
| tv2go                                                | Listovár                                                               | ní <mark>OK</mark> Info o po                            | přadu 🔽 Zn                                | něnit den 🛛 Nahrát                                                      | Q                                       |                                                                   |                                   |     |

Obr. 4: Plánovanie nahrávania programnu v Kalendári

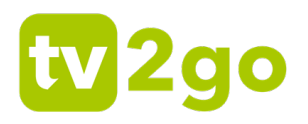

#### 3.2.5 Nahrané programy

Nahrané programy zobrazíte cez ponuku Menu (tlačítko

) výberom položkv Nahrané programy. Interaktívne funkcie sú čiastočne dostupné cez funkčné tlačítka, ostatné po rozkliknutí informácie o nahrávke tlačítkom OK.

| Me  | Menu > Nahrané pořady (5) <sup>čtvrtek</sup> 12:41                                                        |           |                                |  |  |  |  |  |  |  |  |
|-----|----------------------------------------------------------------------------------------------------|-----------|--------------------------------|--|--|--|--|--|--|--|--|
| 1   | Škola základ života                                                                                       | 90 min. 🖪 | Pořad je připraven k nahrání   |  |  |  |  |  |  |  |  |
| 2   | Sama doma                                                                                                 | 90 min. 🖪 | O Pořad se právě<br>ukládá     |  |  |  |  |  |  |  |  |
| 3   | Sportovní zprávy                                                                                          | 25 min. 🖪 | Pořad se právě<br>ukládá       |  |  |  |  |  |  |  |  |
| 4   | Pošta pro tebe                                                                                            | 65 min. 🖪 | Pořad bude smazán<br>za 30 dní |  |  |  |  |  |  |  |  |
| 5   | Jsou hvězdy, které nehasnou                                                                               | 60 min. 🖪 | Pořad bude smazán<br>za 28 dní |  |  |  |  |  |  |  |  |
|     |                                                                                                    |           | $\rangle$                      |  |  |  |  |  |  |  |  |
|     |                                                                                                    |           | $\rangle$                      |  |  |  |  |  |  |  |  |
| tv2 | tv2go ▲ Vybrat položku <sup>OK</sup> Informace o nahrávce <sup>III</sup> Od začátku <sup>III</sup> Smazat |           |                                |  |  |  |  |  |  |  |  |

Obr. 5: Zobrazenie nahraných programov

# 4. Sledovanie tv2go na počítači

tv2go je možné sledovať na PC alebo notebooku cez internetový prehliadač. Postačí k tomu spustiť stránku tv.tv2go.eu a prihlásiť sa do aplikácie pomocou prihlasovacích údajov, ktoré ste obdržali pri aktivácii služby

Interaktívne funkcie sa zobrazujú v sekciách Aktuálne vysielanie a Programový sprievodca.V dolnej lište náhľadu videa je možné program Pozastaviť (Pauza). Pokiaľ Vám unikol začiatok programu, môžete v náhlade prehrávaného videa zvoliť možnosť Od začiatku. V náhľade viedea nájdete taktiež tlačítko Živé, ktoré využijete pri pozastavení programu k návratu k živému vysielaniu v reálnom čase.

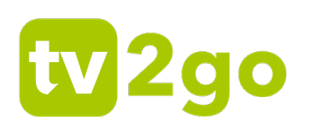

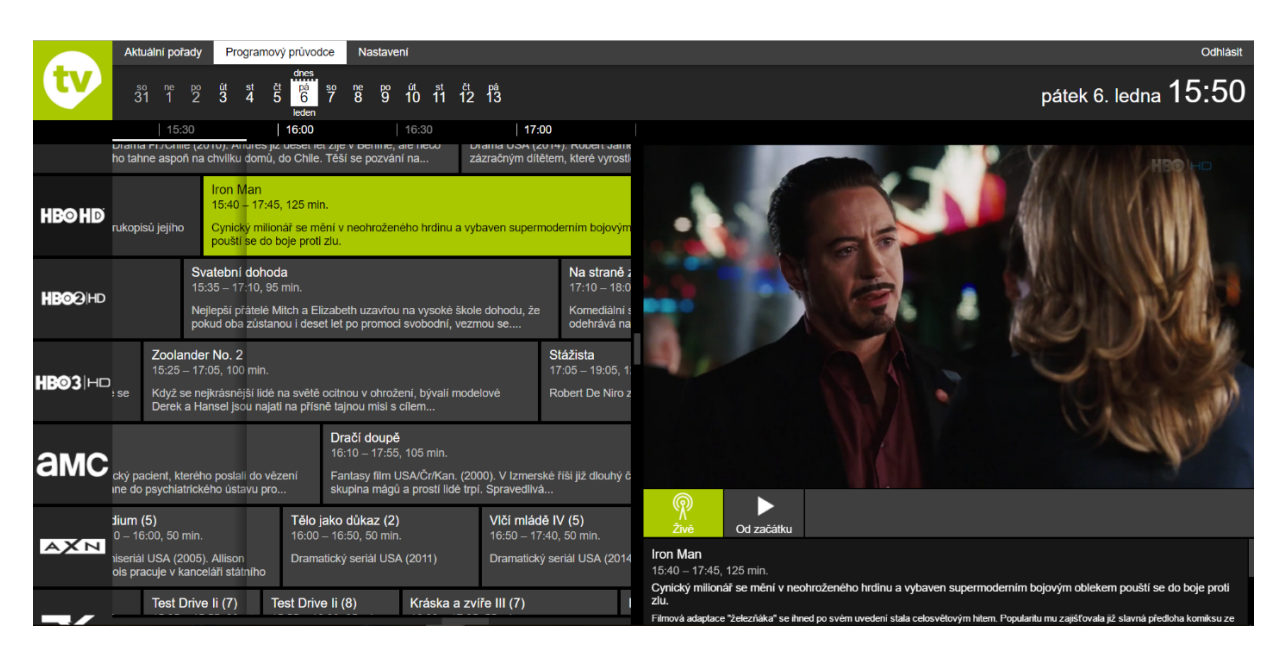

Obr. 14: Sledovanie programu cez Programového sprievodcu pred prechodom do režimu celej obrazovky

V ľavej hornej časti aplikácie sa vrámci ponúk Aktuálne programy a Programový sprievodca zobrazuje Kalendár, prostredníctvom ktorého si môžete spustiť programy z Archívu (až 3 dni spätne). Pomocou Kalendára si taktiež vrámci Programového sprievodcu môžete zobraziť programy až na 7 dní dopredu. Sledovanie tv2go na PC alebo notebooku neumožňuje nahrávanie programov.

V sekcii Nastavenia nájdete prehľad Vašich aktuálnych zariadení, kde ich môžete súčasne spravovať / mazať (rozkliknutím ozubeného kolieska). K jednému set-top-boxu máte nárok na 4 ďalšie zariadenia (počítač, tablet, mobil), na ktorých môžete tv2go nezávisle sledovať.

|    | Aktuální pořady | Programový průvodce | Nastavení |          |                |    |  |
|----|-----------------|---------------------|-----------|----------|----------------|----|--|
| tv |                 |                     |           |          |                |    |  |
|    |                 |                     |           |          |                |    |  |
|    |                 | Párovaná zaříz      | ení (voln | é ke s   | párování ()    | )  |  |
|    |                 |                     |           | <b>P</b> | On-line vysílá | ní |  |
|    |                 | počítač1            |           |          |                | ٥  |  |
|    |                 | mobil               |           |          |                | ٥  |  |
|    |                 | tablet1             |           |          |                | ٥  |  |
|    |                 | tablet2             |           |          |                | ٥  |  |

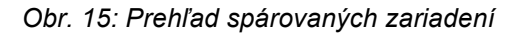